1. KENPOSにログイン

|   | 初回登録/ロ                                        | グイン ―    |                   |                           |           |
|---|-----------------------------------------------|----------|-------------------|---------------------------|-----------|
| ~ | 初回登録                                          | 移動する >   |                   |                           |           |
| 1 | ログイン                                          |          | -                 |                           |           |
|   | 1.ログインIDを入力してください。<br>例)1000-123456またはxxx@xxx | ax.comなど |                   |                           |           |
|   | ログインIDをお忘                                     | nの方 >    | <u>全球済</u><br>ワート | みの方はログインID<br>を入力し、「KENPO | ,∕`<br>S」 |
| - | 2.パスワード入力ボタンを押下しパスワードを入                       | カしてください。 |                   | ンして下さい。                   |           |
|   | パスワードを入                                       | nya >    |                   |                           |           |
|   |                                               |          |                   |                           |           |

2. トップページのバナー(ウォーキングイベント)をクリック

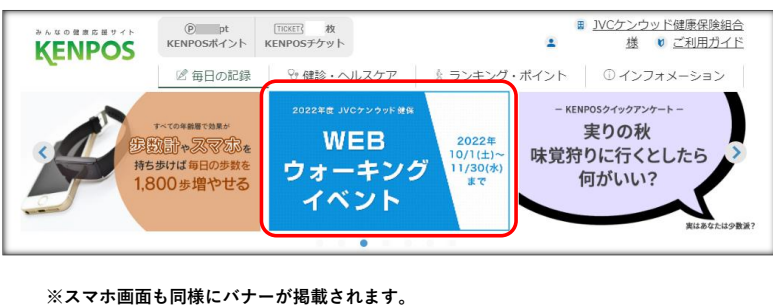

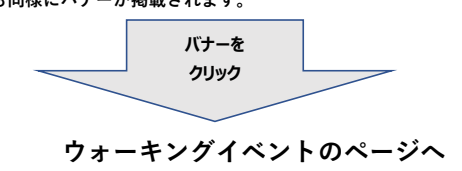

3. 「参加」ボタンをクリック

| KENPOS | Opt IEEE 258   SRイント KENPOSチケット   日の記録 分 健診・ヘルスケア                                  | ■ <u>DCケンウッド構産保険組合</u><br>■ <u>対点ぼす 事務局様</u> 彰 <u>ご利用力イト</u><br>ランキング・ポイント 0 インフォメーション |                                                |
|--------|------------------------------------------------------------------------------------|----------------------------------------------------------------------------------------|------------------------------------------------|
| WE     | JVCケンウッド健保<br>Bウォーキ<br>イベント                                                        | 2022年度<br>ング                                                                           | <mark>参加」ボタンをクリック!</mark><br>参加済」(青色表示)に       |
| 生活習慣病  | ~歩こうよ、健康に向かつ<br>の予防につながる『継続した適度な<br>※ 参加ボタンのクリックが必須と<br>参加<br>■ ● 勉数 ● べ切は1月30日 (∮ | でまず一歩~<br>運動習慣』を身に着け<br>になります。                                                         | われば申込終了。<br>* #buff々>のクリックが必須となります。<br>参加済<br> |